## Set up Gmail on Android Devices

Use the instructions below to set up Gmail on your Android device. Depending on your specific device, device manufacturer, or carrier, not all steps may apply to you and screens may vary. These steps apply to devices running Android 8.1.0.

- 1. **Step 1:** Make sure your device is connected to a data network via cell phone service or other wireless connection type.
- 2. Step 2: On your device, go to Settings.
- 3. Step 3: On the Settings screen, tap Users and Accounts.

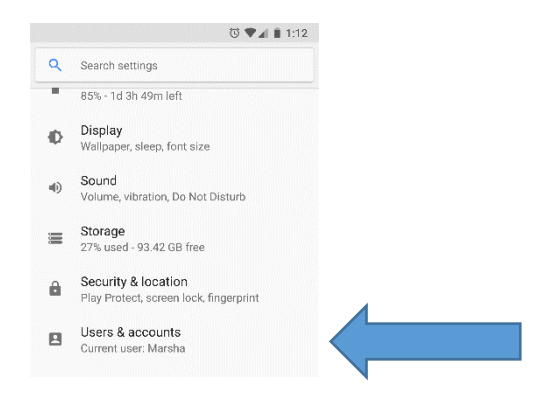

## 4. Step 4: Tap Add account.

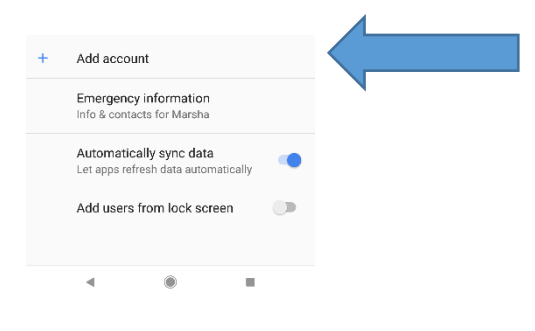

5. Step 5: On the Add account screen, tap Google

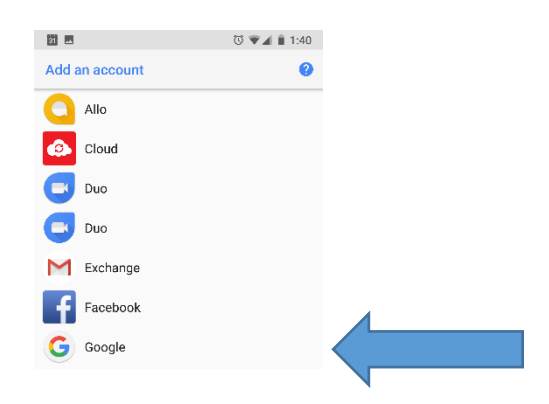

6. **Step 6:** Enter your full email address (<u>yourusername@mtnhomesd.org</u>) and tap next.

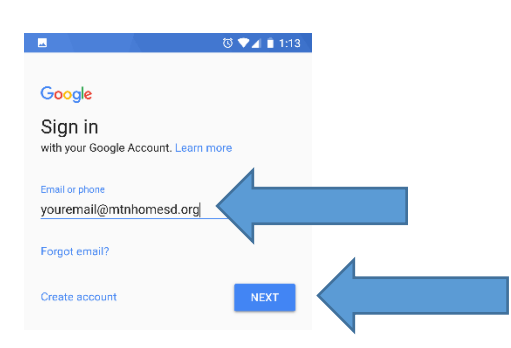

7. Step 7: Enter your computer password and tap next.

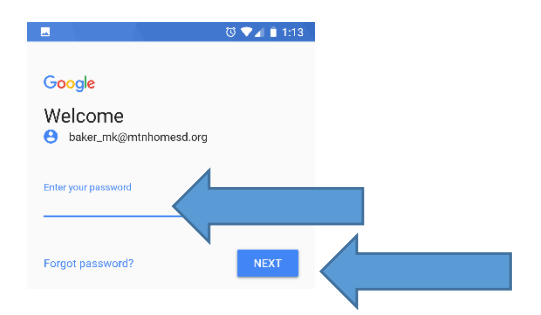

8. Step 8: tap I Agree.

|                                                                                                    | © ♥⊿ 🕯                                                         | 1:14 |
|----------------------------------------------------------------------------------------------------|----------------------------------------------------------------|------|
|                                                                                                    |                                                                |      |
| Goo                                                                                                    | ogle                                                           |      |
| We<br>😁                                                                                                    | baker_mk@mtnhomesd.org                                         |      |
| By signal By signal By Signal By Signal By Signal By Signal By Signal By Signal By Signal By Signal By Signal B | gning in, you agree to the Terms of Service<br>Privacy Policy. |      |
|                                                                                                    | _                                                              |      |
|                                                                                                    | IAGRE                                                          |      |
|                                                                                                    |                                                                |      |

9. Step 9: tap on your email address.

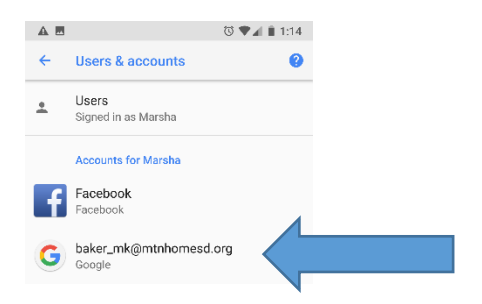

10. Step 10: tap on Account Sync.

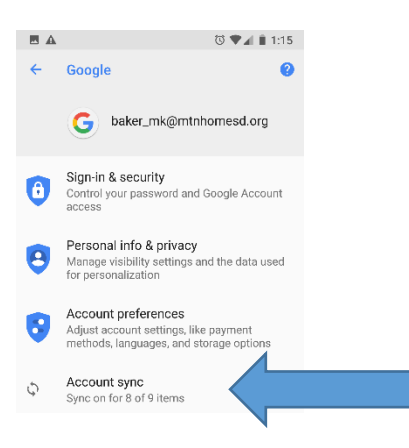

11. Step 11: tap on options you would like to sync and click the back arrow.

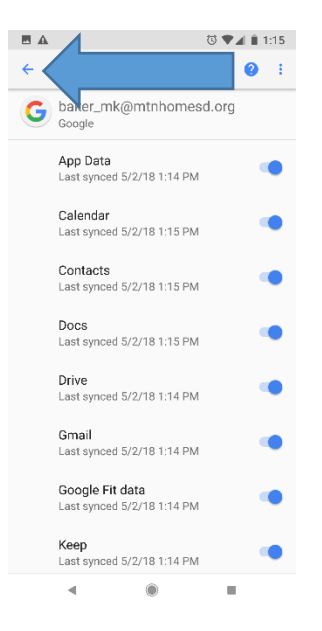